## HOW TO DOWNLOAD APPROVAL LETTERS & MULTIPLE STUDY DOCUMENTS AS A ZIP FILE

0] On the homepage, click on the specific protocol number or protocol/site, under the heading 'My Protocols'.

**Option 1 (Master-level study approvals and documents)**: Under 'Actions' on the top left of the Home page, click on "**Download Protocol Attachments**". *OR* 

**Option 2 (Site level study approvals and documents)**: Under 'Actions' on the top left of the Home page, click on "**Download Protocol-Site Attachments**".

|                    | Home                                  |                      |             |                | Find Protoco           | ol (Ctrl+Q)     | 2        |
|--------------------|---------------------------------------|----------------------|-------------|----------------|------------------------|-----------------|----------|
| sabai              | Protocol TEST-123456                  | 6-MASTER (IRB)       |             |                | Help                   | Demo's Settings | Sign off |
| Sabar              | •                                     |                      |             |                |                        |                 | collapse |
|                    | Protocol:                             | TEST-123456          | (Is Master) | Sponsor(s):    | Test Sponsor (Primary) |                 |          |
| Actions            | Committee:                            | IRB                  |             | Sponsor ID:    | TEST-123456            |                 |          |
| Download Protocol  | Category:                             | N/A                  |             | Grants:        |                        |                 |          |
| Attachments        | Department:                           |                      |             |                |                        |                 |          |
| Download Protocol- | Agent Types:                          | Chart Review         |             | CRO:           | Z Test CRO             |                 |          |
| Send EMail         | Title:                                | Master Protocol Demo |             | Year:          | 2023                   |                 |          |
| Start xForm        | Master Billing                        | Sponsor Billing Info |             | Study Approval |                        |                 |          |
| xForms (0)         | Information:                          | 123 Main Street      |             | Restrictions:  |                        |                 |          |
| Recent Items       |                                       | Anytown USA          |             |                |                        |                 |          |
| TEST-123456-       |                                       | email@billMe.nope    |             |                |                        |                 |          |
| DEMO-123456789-    |                                       | (555) 867-5309       |             |                |                        |                 |          |
| MASTER             | Conditions:                           | Burn Medicine        |             |                |                        |                 |          |
| DEMO-12345-        | Tags:                                 |                      |             |                |                        |                 |          |
| DEMO-888-MASTER    | <ul> <li>Protocol Contacts</li> </ul> | (3)                  |             |                |                        |                 | collapse |

02 Enter the date range from/to and check the box for "Use folders" to help organize the download for IRB approval letters and study documents.

There is an option to Include Attachment List. This will place the names of the study documents into an Excel spreadsheet if you need this option.

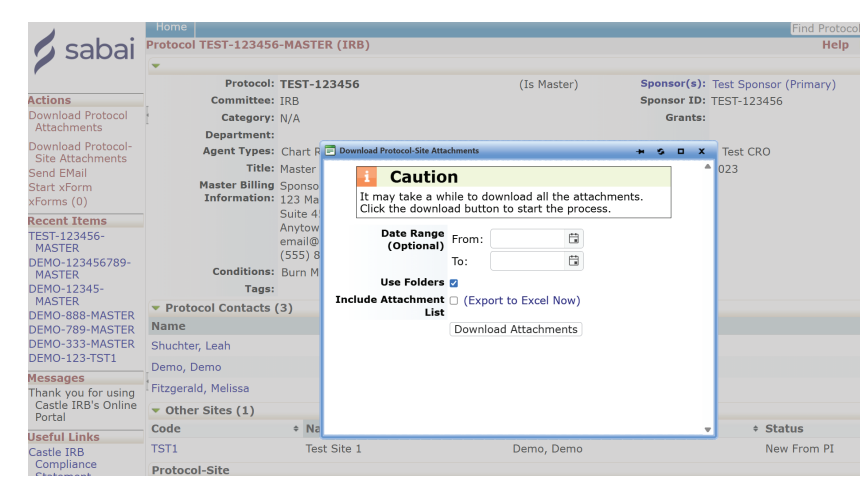

Click "Download Attachments"

## Principled. Passionate. People-first.

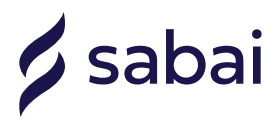

03 A banner will appear that states "Zipping Attachments, check Job status on top..."

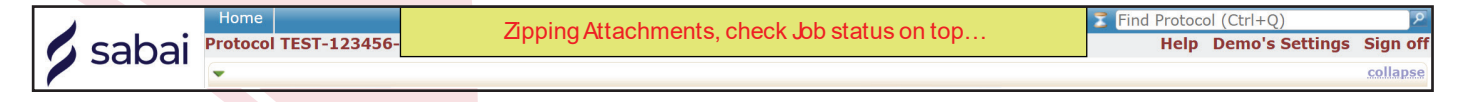

At the top of the page on the right next to the "find protocol" field there will be an icon that resembles an hour-glass, it will be for "Jobs".

04 Click on the Jobs icon, and click on "Complete" next to the zip attachment.

| <b>s</b> abai                   | Home                 |                | Find Protocol (Ctrl+Q)                            | Find Protocol (Ctrl+Q) |  |  |  |  |
|---------------------------------|----------------------|----------------|---------------------------------------------------|------------------------|--|--|--|--|
|                                 | Protocol TEST-123456 | 5-MASTER (IRB) | Background Jobs (View All) Help Demo's Settings S | Sign of                |  |  |  |  |
|                                 | •                    |                | Zip attachments for TEST-123456-MASTER            | collapse               |  |  |  |  |
|                                 | Protocol:            | TEST-123456    | ( Complete (Primary)                              |                        |  |  |  |  |
| ctions                          | Committee:           | IRB            | Sponsor 1D: 1ES1-123456                           |                        |  |  |  |  |
| ownload Protocol<br>Attachments | Category:            | N/A            | Grants:                                           |                        |  |  |  |  |

05 Open your downloads folder on your computer. There will be a zip file with all of your documents.

If you clicked on the "include attachment list" a separate spreadsheet will be available documenting names of files downloaded.

Principled. Passionate. People-first.

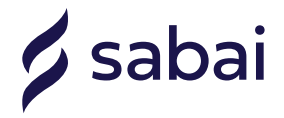